## Tips for Registering a Business with Montana Secretary of State (SOS)

- Go to the SOS website: <u>https://sosmt.gov/business/</u>
- Click the option BUSINESS ONLINE FILING PORTAL

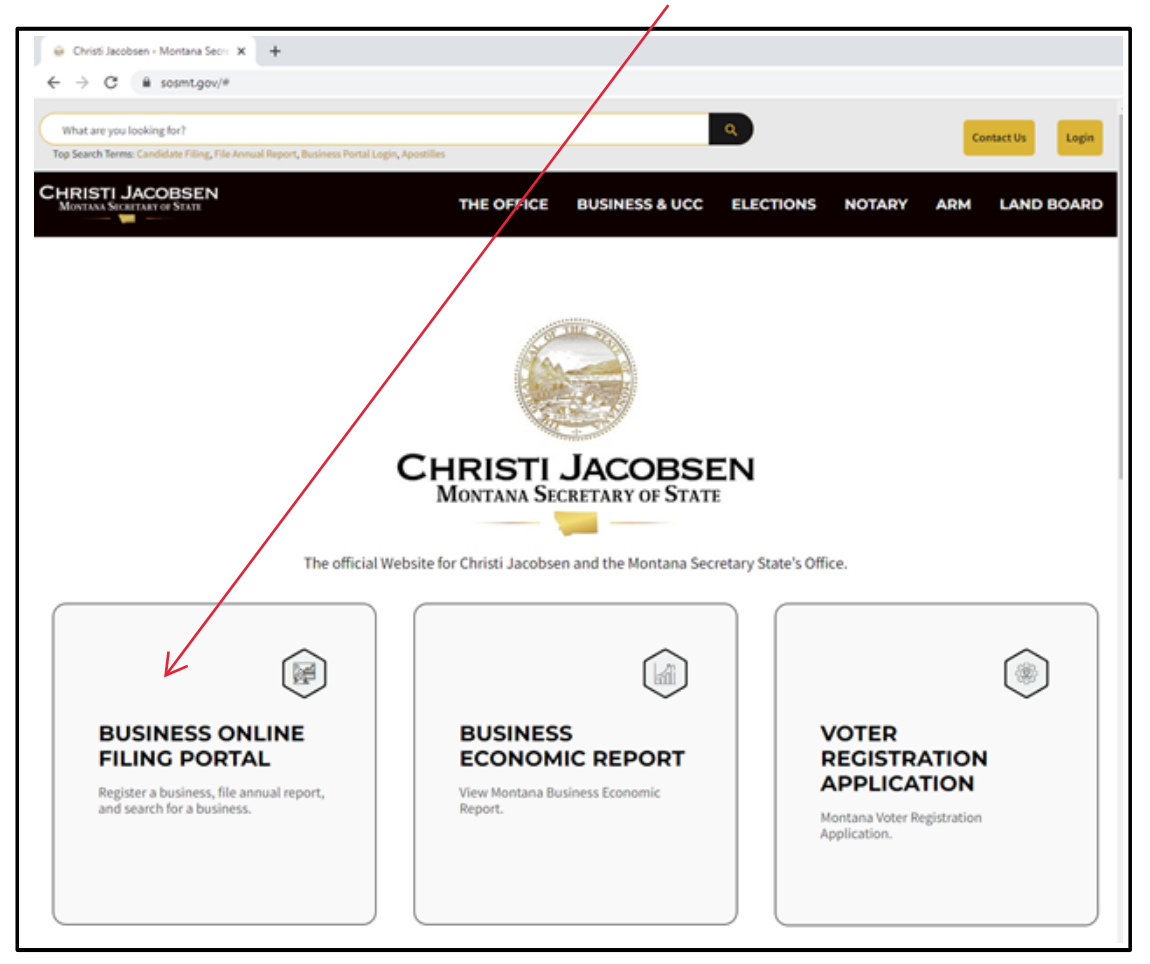

Follow the Instructions for creating an account, click on the Login button on the top right corner of the screen that will open this box

| _                                                                                                    | As of July 1, 2022 access to t                                                                                                    | he online filing portal will no lon | ger use ePass. You will need to                                 |
|----------------------------------------------------------------------------------------------------|----------------------------------------------------------------------------------------------------|-------------------------------------|-----------------------------------------------------------------|
| Montana Sec                                                                                                    | retary of State Onlir                                                                                                    | ne Filing Portal Log                | gin                                                             |
| Existing User:<br>• Enter your usernam<br>• If this is your first vi<br>Password', then emi<br>receive an email lin<br>• Forgot usermamile<br>• Forgot username? of<br>the prompts.<br>• Porgot username?<br>• New User:<br>• REATE AN ACCOU<br>Pro<br>05 | ne and password to login.<br>- OR -<br>Isit since July 1, click 'Reset<br>ter your existing username to<br>k to setup your account.<br>Click 'Reset Password' and follow<br>Click 'Forgot Username' and follow | Username                            | LOGIN<br>Reset Password<br>Forgot Username?<br>State User Login |
| File Annual Report                                                                                                    | Search For A Trademark                                                                                                    | File A Lien                         | Watch Tutorials                                                 |
| Search For A Business                                                                                                    | Register Trademark                                                                                                    | File An Amendment                   | Apply for a New                                                 |
| Register A Business                                                                                                    | Renew/Assign/Cancel                                                                                                    | Copy/Search Requests                | Commission                                                      |

> Once logged in, you will be directed back to the SOS site

- In the BUSINESS SERVICES menu box, lower left of screen, select Register A Business
- Select business type and follow prompts
- Click <u>"FILE ONLINE"</u>

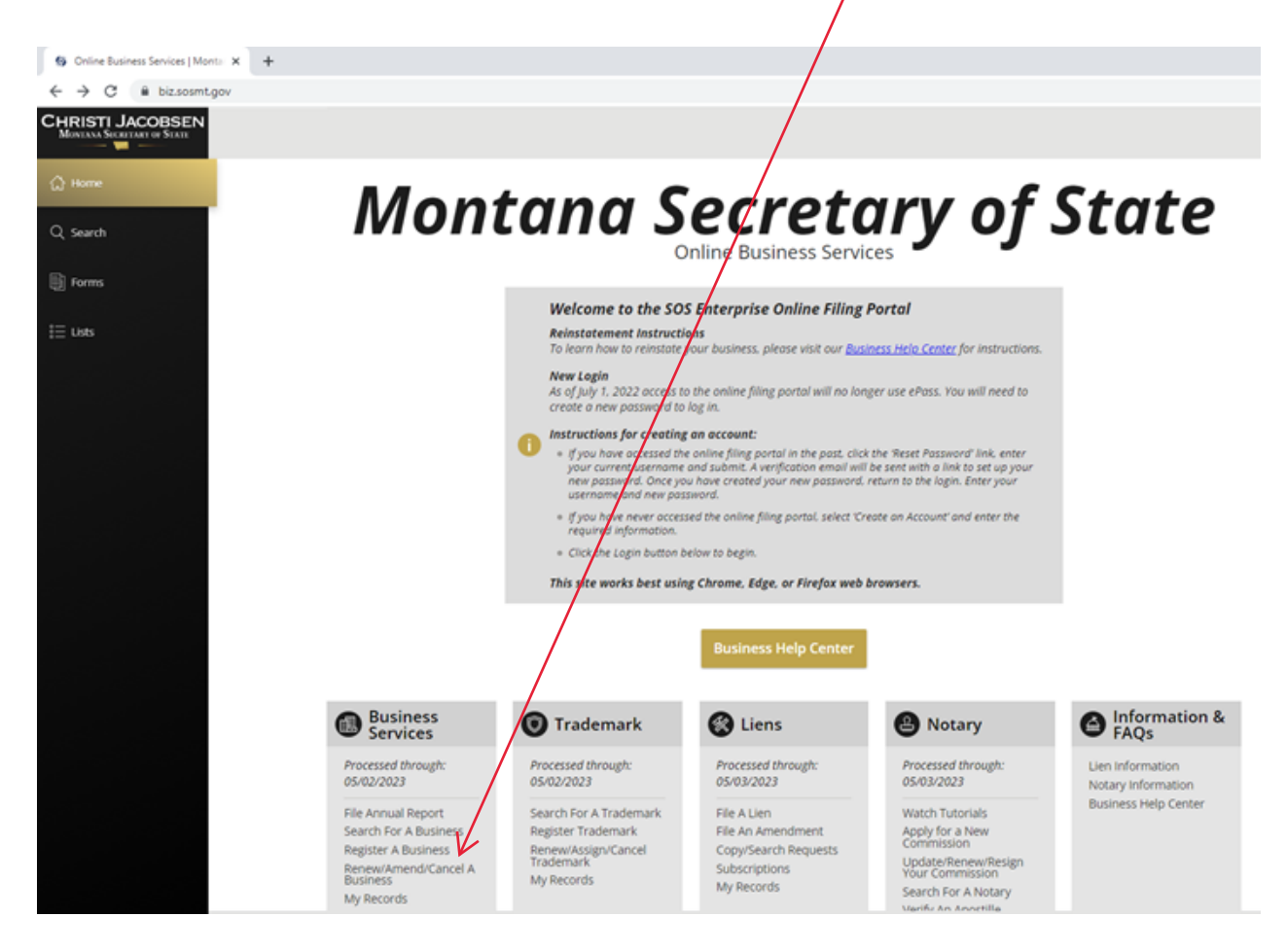

Upload the digital copy of the Registration Certificate in the MEDIA act application.

Business Registration is controlled by the Montana Secretary of State's office.

For questions or assistance, please contact the Montana Secretary of State office:

406.444.3665 | 406.444.2034 sosbusiness@mt.gov | SOSMT.GOV

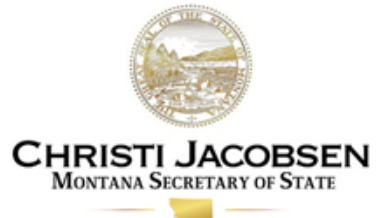

The official Website for Christi Jacobsen and the Montana Secretary State's Office.